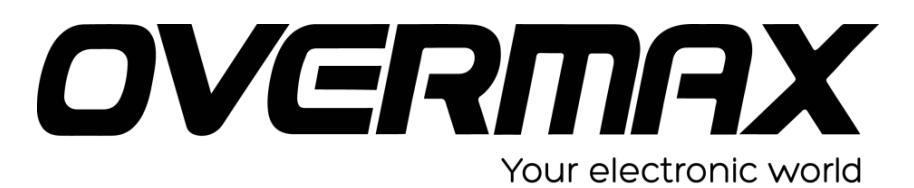

INSTRUKCJA AKTUALIZACJI SYSTEMU VERTIS EXPI 1.2

## **UWAGA!**

Przed wykonaniem aktualizacji proszę naładować urządzenie. Podczas aktualizacji zostaną skasowane wszystkie dane z tabletu oraz zawartość pamięci wewnętrznej. Aplikację do aktualizacji należy uruchomić na komputerze z systemem Windows. Nie zaleca się korzystania z portów eSATA/USB lub USB 3.0.

- Proszę sprawdzić model urządzenia znajduje się np. na spodzie urządzenia.
  UWAGA ! Użycie oprogramowania od innego modelu może działać nieprawidłowo lub trwale uszkodzić urządzenie.
- Proszę pobrać na dysk twardy komputera i rozpakować archiwa Vertis\_Expi\_1.2Soft.zip, SP\_Flash\_Tool.zip oraz SP\_Drivers\_v1.5.rar. Następnie w wypakowanym katalogu SP\_Flash\_Tool\_exe, proszę uruchomić aplikację flash\_tool.exe.

| hart Phone Flash Tool(Runtim | ne Trace Mode)                                                                                    |                              |
|------------------------------|---------------------------------------------------------------------------------------------------|------------------------------|
| Options Window Help          |                                                                                                   |                              |
|                              | Welcome Eormat Download Readback MemoryTest                                                       |                              |
|                              | 1 0                                                                                               |                              |
|                              | Download Sob                                                                                      |                              |
|                              |                                                                                                   |                              |
|                              | Lowmoad-Agent ISP_Flash_Tool_exte_Windows_v5.1352.01\SP_Flash_Tool_v5.1352.01\MTK_AltinOne_DA.bin | Download Ager                |
|                              | Scatter-loading File (\MT6582_Android_scatter.txt                                                 | Scatter-loading              |
|                              | Download Only                                                                                     |                              |
| ΜΙΧΧΧΧ                       | Name Begin Address End Address Location                                                           |                              |
|                              |                                                                                                   |                              |
|                              | 0 B/s 0 Bytes EMMC High Speed 0:00 USB: DA Download                                               | All(high speed, auto detect) |

3. Proszę wskazać funkcję SCATTER-LOADING i z katalogu Vertis\_Expi\_1.2Soft - > wybrać MT6582\_Android\_scatter\_emmc

|       | Walcome     | Farmet Doubland   | Deathack          | Manage /Test                       |                          |             |
|-------|-------------|-------------------|-------------------|------------------------------------|--------------------------|-------------|
|       | weicome     | Foundr Formacian  | Reappart          | Gemory lesc                        |                          |             |
|       | +           | 0                 |                   |                                    |                          |             |
|       | Downlo      | ad Stob           |                   |                                    |                          |             |
|       | Download-A  | gent\SP_Flash     | _Tool_exe_Window  | is_v5.1352.01\SP_Flash_Tool_v5.135 | 2.01\MTK_AllInOne_DA.bin | Download Av |
|       | Stateshar   | Ing Ele MT6582 Ar | venid scatter.tvt |                                    |                          | Cratter had |
|       | E contra da |                   | he one_reasons    |                                    |                          |             |
|       | pownload c  | ny 💽              |                   |                                    |                          |             |
|       | ✓ Na        | me Open Scatter F | File              |                                    |                          | 2 🛛         |
|       |             | Szukaj w.         | <b>a</b>          | ~                                  | 3 🦻 🖻 🛄-                 |             |
|       |             |                   | MT0000(_Ar        | droid_scattes                      |                          |             |
|       |             | Licia biataca     |                   |                                    |                          |             |
| a 🗖 🕤 |             | dokumenty         |                   |                                    |                          |             |
|       |             |                   |                   |                                    |                          |             |
|       |             | Pulpit            |                   |                                    |                          |             |
|       |             | ~                 |                   |                                    |                          |             |
|       |             | 2                 |                   |                                    |                          |             |
|       |             | Moje dokumenty    |                   |                                    |                          |             |
|       |             | -                 |                   |                                    |                          |             |
|       |             | 39                |                   |                                    |                          |             |
|       |             | Moj komputer      |                   |                                    |                          |             |
|       |             |                   | Nazwa pliku:      | MTXXXX_Android_scatter             | × 1                      | Otwórz      |
|       |             | Moje miejsca      | Pliki typu:       | Map File (".txt)                   | v (                      | Anuluj      |
|       |             |                   |                   |                                    |                          |             |
|       |             |                   |                   |                                    |                          |             |

4. Okno programu po dodaniu pliku z obrazem oprogramowania – proszę nie zamykać.

| Smart Phone Flash Tool(Runtime | Trace Mode)        |                                         |                      |                                              |                                 |
|--------------------------------|--------------------|-----------------------------------------|----------------------|----------------------------------------------|---------------------------------|
| File Options Window Help       |                    |                                         |                      |                                              |                                 |
|                                | Welcome Eorm       | at Download Rev                         | adback MemoryTest    |                                              |                                 |
|                                |                    | 0                                       |                      |                                              |                                 |
|                                | Download           | Stob                                    |                      |                                              |                                 |
|                                |                    |                                         |                      |                                              |                                 |
|                                | Download-Agent     | \SP_Flash_Tool_e                        | xe_Windows_v5.1352.0 | I\SP_Flash_Tool_v5.1352.01\MTK_AllInOne_DA.b | in Download Agent               |
|                                | Scatter-loading Fi | le (\MT6582_Android_s                   | scatter.txt          |                                              | Scatter-loading                 |
| MTXXXX                         | Download Only      |                                         |                      |                                              |                                 |
| ППАААА                         | Name Name          | Begin Address                           | End Address          | Location                                     |                                 |
|                                | PRELOADER          | 0x0000000000000000000000000000000000000 | 0x00000000001cb1b    |                                              |                                 |
|                                | MBR                | 0×000000001400000                       | 0×0000000014001ff    |                                              |                                 |
|                                | EBR1               | 0x000000001480000                       | 0x0000000014801ff    |                                              |                                 |
|                                | UBOOT              | 0x0000000031c0000                       | 0x0000000031fbcdf    |                                              |                                 |
|                                | BOOTIMG            | 0x000000003220000                       | 0x0000000036a37ff    |                                              |                                 |
|                                | RECOVERY           | 0x00000003820000                        | 0x000000003d21fff    |                                              |                                 |
|                                | SEC_RO             | 0x000000003e20000                       | 0x00000003e40fff     |                                              |                                 |
|                                | LOGO               | 0x0000000044a0000                       | 0x00000000450719f    |                                              |                                 |
|                                | EBR2               | 0x0000000047a0000                       | 0x0000000047a01ff    |                                              |                                 |
|                                | ANDROID            | 0x00000005220000                        | 0x0000000296cd5e7    |                                              |                                 |
|                                | CACHE              | 0x000000045220000                       | 0x000000045826093    |                                              |                                 |
|                                | USRDATA            | 0x00000004d020000                       | 0x000000052bf52af    |                                              |                                 |
|                                |                    |                                         |                      |                                              |                                 |
|                                |                    |                                         |                      |                                              |                                 |
|                                |                    |                                         |                      |                                              |                                 |
|                                |                    |                                         |                      |                                              |                                 |
|                                |                    |                                         |                      |                                              |                                 |
|                                |                    |                                         |                      |                                              |                                 |
|                                |                    |                                         |                      |                                              | ,                               |
|                                | 0 B/s              | 0 Bytes                                 | EMMC H               | gh Speed 0:00 USB: DA Downki                 | ad All(high speed, auto detect) |
|                                |                    |                                         |                      |                                              |                                 |

- 5. Upewniamy się, że telefon jest wyłączony. Przytrzymując klawisze VOLUME i POWER, podłączamy urządzenie do komputera za pomocą kabla microUSB -> USB.
- 6. Komputer wykryje w tym momencie urządzenie. System operacyjny zaproponuje instalację automatyczną urządzenia. Proszę ją wyłączyć i wskaza scieżkę dostępu do rozpakowanego katalogu na przykład : C:/Driver\_Auto\_Installer\_v1.1228.00/Driver\_Auto\_Installer /FeaturePhoneDriver/ v1.1032.1 i wybrać system operacyjny np. x86 dla systemów 32bit. Zostaną automatycznie zainstalowane odpowiednie sterowniki.
- 7. Po zainstalowaniu urządzenia proszę odłączyć je od komputera.
- 8. Następnie w programie wybieramy Format All + Download (1) oraz funkcję Download (2).

| ns Window He | qle      |                  |                                         |                       |                                               |                 |
|--------------|----------|------------------|-----------------------------------------|-----------------------|-----------------------------------------------|-----------------|
| _            | Welco    | me Eorma         | t Download Rea                          | dback MemoryTest      | 1                                             |                 |
| -            |          | Pownload 2       | 2 O                                     |                       |                                               |                 |
|              | Dow      | nload-Agent      | \SP_Flash_Tool_e:                       | xe_Windows_v5.1352.01 | \SP_Flash_Tool_v5.1352.01\MTK_AllInOne_DA.bin | Download Agen   |
|              | Scat     | ter-loading File | e [\MT6582_Android_s                    | icatter.txt           | •                                             | Scatter-loading |
| TYYY         | Y Dov    | wnioad Only      | ✓ 1                                     |                       |                                               |                 |
|              | <b>^</b> | Name             | Begin Address                           | End Address           | Location                                      |                 |
|              |          | PRELOADER        | 0x0000000000000000000000000000000000000 | 0×00000000001cb1b     |                                               |                 |
|              |          | MER              | 0x000000001400000                       | 0×0000000014001ff     |                                               |                 |
|              |          | EBR1             | 0x000000001480000                       | 0x0000000014801ff     |                                               |                 |
|              |          | UBOOT            | 0x0000000031c0000                       | 0x0000000031fbcdf     |                                               |                 |
|              |          | BOOTIMG          | 0x000000003220000                       | 0x0000000036a37ff     |                                               |                 |
|              |          | RECOVERY         | 0+000000003820000                       | 0x000000003d21fff     |                                               |                 |
|              |          | SEC_RO           | 0x000000003e20000                       | 0x000000003e40fff     |                                               |                 |
|              |          | LOGO             | 0x0000000044a0000                       | 0x00000000450719f     |                                               |                 |
|              |          | EBR2             | 0x0000000047a0000                       | 0x0000000047a01ff     |                                               |                 |
|              |          | ANDROID          | 0x000000005220000                       | 0x0000000296cd5e7     |                                               |                 |
|              |          | CACHE            | 0x000000045220000                       | 0x000000045826093     |                                               |                 |
|              |          | USRDATA          | 0x00000004d020000                       | 0x0000000526/52a/     |                                               |                 |

9. Proszę podłączyć ponownie urządzenie do komputera przytrzymując klawisze VOLUME – i POWER.

| Options Win | Hash Tool(Runt<br>vdow Help | time Tra | ce Mode)          |                                         |                                         |                            |                           |                 |
|-------------|-----------------------------|----------|-------------------|-----------------------------------------|-----------------------------------------|----------------------------|---------------------------|-----------------|
|             |                             | Wek      | come Eorma        | at Download Rev                         | dback. MemoryTest                       |                            |                           |                 |
|             |                             |          | Lownload          | C<br>Stop                               |                                         |                            |                           |                 |
|             |                             | Do       | wnload-Agent      | \SP_Flash_Tool_exe                      | _Windows_v5.1352.01\                    | P_Flash_Tool_v5.1352.01/MT | K_AllinOne_DA.bin         | Download Agent  |
|             |                             | Sc       | atter-loading Fil | c (')MT6582_Android_s                   | icatter.bxt                             |                            |                           | Scatter-loading |
| MTV         | vvv                         | Do       | winioad Only      | ¥.                                      |                                         |                            |                           |                 |
|             |                             |          | Name              | Begin Address                           | End Address                             |                            | Location                  |                 |
|             |                             |          | PRELOWDER         | 0x0000000000000000000000000000000000000 | 0.0000000000000000000000000000000000000 |                            |                           |                 |
|             |                             |          | EBR1              | 0x000000001480000                       | 0x0000000014801ff                       |                            |                           |                 |
|             |                             |          | UBOOT             | 0x0000000031x0000                       | 0x00000000031/bcdF                      |                            |                           |                 |
|             |                             |          | BOOTIMG           | 0×000000003220000                       | 0x0000000036a37ff                       |                            |                           |                 |
|             | _                           |          | SEC_RO            | 0x000000003e20000                       | 0x000000003e40fff                       |                            |                           |                 |
| hip Info    |                             |          | LOGO              | 0x0000000044a0000                       | 0+000000000450719                       |                            |                           |                 |
| Name:       | MT6582_500                  |          | ANDROID           | 0-000000005220000                       | 0x00000000296x45x7                      |                            |                           |                 |
| Version:    | 0x0000ca00                  |          | CACHE             | 0×0000000045220000                      | 0x000000045826093                       |                            |                           |                 |
| lock:       | EXT_26M                     |          | USRDATA           | 0x00000004d020000                       | 0x000000052b/52.w/                      |                            |                           |                 |
| m RAM Type: | DRAM                        |          |                   |                                         |                                         |                            |                           |                 |
| m RAM Size: | 0x40000000                  | ~        |                   |                                         |                                         |                            |                           |                 |
| MMC Flash   |                             |          |                   |                                         |                                         |                            |                           |                 |
|             |                             |          |                   |                                         |                                         |                            |                           |                 |
|             |                             |          |                   |                                         |                                         |                            |                           |                 |
|             |                             |          |                   |                                         |                                         | Format 0%                  |                           |                 |
|             |                             |          | 580.32K/s         | 54.55K                                  | EMMC H                                  | h Speed 0:08               | PreLoader USB VCOM Port ( | COM17)          |

10. Rozpoczyna się proces aktualizacji oprogramowania w urządzeniu. Po jego ukończeniu można zamknąć program i odłączyć urządzenie od komputera.

| art Phone Flash Tool(Runtime<br>Online: Window Help | Trace Mode)    |                        |                          |                                                      |                 |
|-----------------------------------------------------|----------------|------------------------|--------------------------|------------------------------------------------------|-----------------|
| opours minum nep                                    |                |                        |                          |                                                      |                 |
|                                                     | Welcome E      | ormat Download         | Readback MemoryTest      |                                                      |                 |
|                                                     |                | 0                      |                          |                                                      |                 |
|                                                     | Download       | 500                    |                          |                                                      |                 |
|                                                     | Formation      | Rooth.                 |                          |                                                      |                 |
|                                                     | Download-Age   | nt SP Flash Tool       | exe Windows v5.1352.0115 | P Flash Tool v5.1352.011MTK AllnOne DA.bin           | Download Ager   |
|                                                     |                |                        |                          |                                                      |                 |
|                                                     | Scatter-loadin | g File ()MT6582_Androi | d_scatter.txt            |                                                      | Scatter-loading |
|                                                     | Download Onl   | y 🗾                    |                          |                                                      |                 |
| ΜΤΧΧΧΧ                                              | Name Name      | Begin Address          | End Address              | Location                                             |                 |
|                                                     | PRELOA         | DER 0x000000000000000  | 00 0x00000000001cb1b     |                                                      |                 |
|                                                     | MBR            | 0×000000000            | ownload Ok               |                                                      |                 |
|                                                     | EBR1           | 0x00000000             |                          |                                                      |                 |
|                                                     | UBOOT          | 0×000000000            |                          |                                                      |                 |
| =                                                   | BOOTIM         | G 0x00000000           |                          |                                                      |                 |
|                                                     | RECOVE         | RY 0×00000000          |                          |                                                      |                 |
|                                                     | SEC_RO         | 0x00000000             |                          |                                                      |                 |
|                                                     | LOGO           | 0×00000000             |                          |                                                      |                 |
|                                                     |                | D 0-000000052200       | 00 0-0000000296-4547     |                                                      |                 |
|                                                     | CACHE          | 0x0000000452200        | 00 0v000000045826093     |                                                      |                 |
|                                                     | USRDAT         | A 0x0000000440200      | 00 0+000000052545246     |                                                      |                 |
|                                                     |                |                        |                          |                                                      |                 |
|                                                     |                |                        |                          |                                                      |                 |
|                                                     |                |                        |                          |                                                      |                 |
|                                                     |                |                        |                          |                                                      |                 |
|                                                     |                |                        |                          |                                                      |                 |
|                                                     |                |                        |                          |                                                      |                 |
|                                                     |                |                        |                          |                                                      |                 |
|                                                     |                |                        |                          |                                                      |                 |
|                                                     |                |                        |                          |                                                      |                 |
|                                                     | 5.85M          | 688.82M                | EMMC High                | whicad Flash 100%<br>Speed 2:18 Preloader LSB VCOM P | ort (COM17)     |

- 11. Jeżeli po zainstalowaniu systemu zajdzie potrzeba ponownego wpisania numerów IMEI należywykonać następujące kroki:
  - a. Na włączonym urządzeniu proszę uruchomić funkcję telefonu i wpisać kod \*#\*#3646633#\*#\*
  - b. Następnie proszę przejść do ekranu CONNECTIVITY
  - c. Proszę wybrać opcję CDS INFORMATION-> RADIO INFORMATION
  - d. Następnie opcję PHONE 1. Proszę kliknąć na napis AT+, po ukazaniu się klawiatury proszęwpisać "E". Pojawi się menu z którego należy wybrać AT+EGMR=1,7,"
  - e. Następnie klikając pomiędzy cudzysłowy proszę wpisać swój pierwszy nr IMEI
  - f. Po wpisaniu nr proszę wybrać opcję SEND AT COMMAND udołu ekranu pojawi siękomunikat "AT commandis mSent", następnie proszę wyjść z opcji ikoną BACK znajdującą się na panelu dotykowym.
  - g. Proszę wybrać opcję PHONE 2. Proszę kliknąć na napis AT+, po ukazaniu się klawiatury proszę wpisać "E". Pojawi się menu z którego należy wybrać AT+EGMR=1,10,""
  - h. Następnie klikając pomiędzy cudzysłowy proszę wpisać swój drugi nr IMEI
  - Po wpisaniu nr proszę wybrać opcję SEND AT COMMAND udołu ekranu pojawi się komunikat "AT commandis mSent", następnie proszę wyjść z opcji ikoną HOME znajdującą się na panelu dotykowym.

**UWAGA**: Jeżeli u dołu ekranu pojawi się komunikat in ny niż **"AT command is mSent**", należy jeszcze raz dokładnie zweryfikować wpisywany przez siebie nr IMEI.